## 選手個人登録確認・入金・選手 ID についてについて

- 🗖 ይ• በጀ (公財)全国高等学校体育連盟登山専門部事務局から ◆ ● 修 https://manager.jma-climbing.org/login/ ・ ● C 検索. 🥌 JMSCA Manager JMSCA ID・パスコードをもらい次の URL からログインする。 ログイン https://manager.jma-climbing.org/ ID パスコード ログインする ②管理画面 © 2018 JMSC - □ × E https:// er.jma-climbing.org 合じ 検索 MSCA Manage JMSCA 高等学校 ログアウト 選手一覧・・登録選手の名前一覧等 ホーム 選手一覧 支払い 管理画面 支払い・・・支払方法の選択 選手一覧 支払いを行う © 2018 JMSCA - 🗆 🗙 < 🕘 遵 https://manager.jma-climbing.org/athlete/ 👻 🔒 😋 🛛 検索.. ₽+ 🔐 🛠 🕮 ③選手一覧で登録を確認する JMSCA Manager × JMSCA 高等学校 ログアウト ホーム 選手一覧 支払い 選手一覧 検索する 選手リスト 支払待ち ④支払い <mark>支払いへ進む</mark>⇒お支払い方法を選んで下さい⇒選び入金 支払い⇒チェック⇒<mark>確認へ進む</mark>

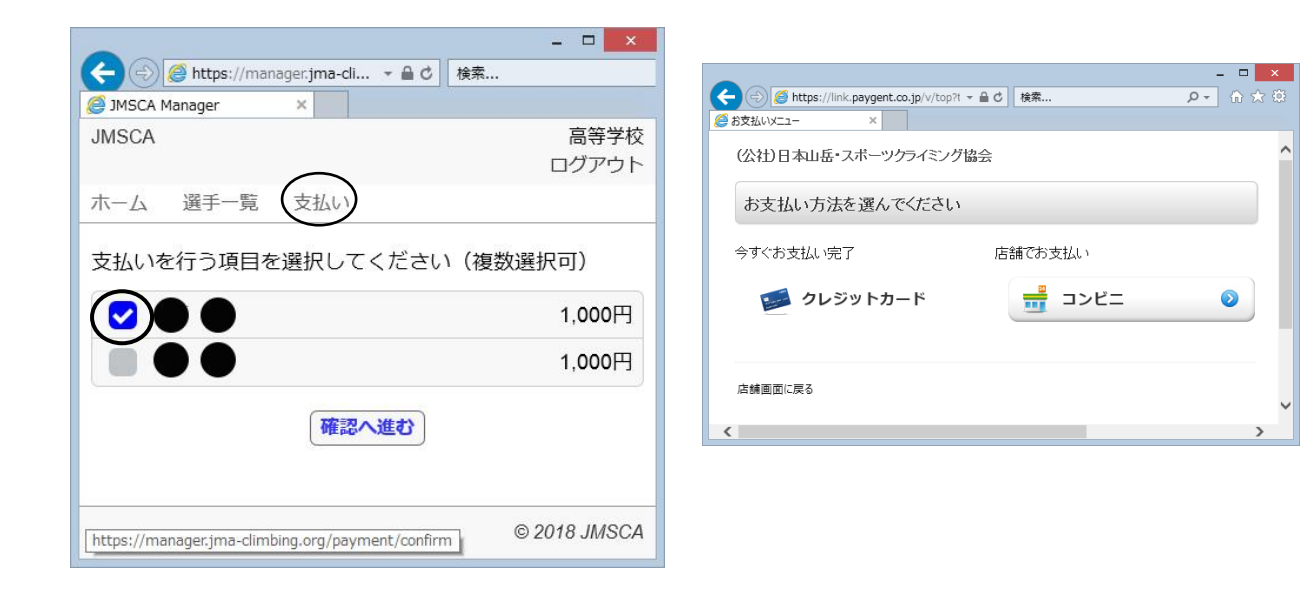

⑤1枚目の「コンビニ」をクリックすると、【支払い可能なコンビニ一覧】が出てきます。

(今回は"ローソン"を選択しました)

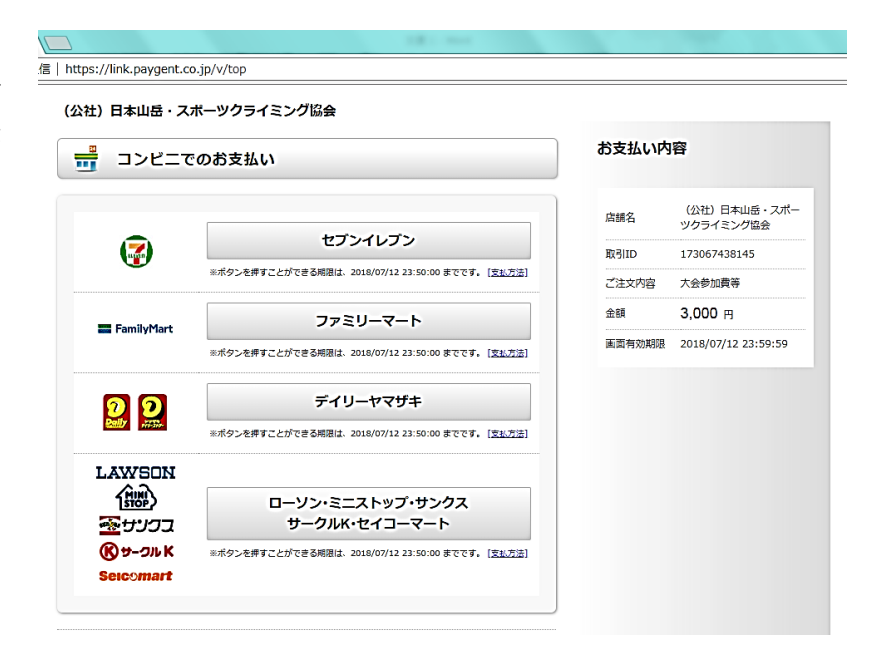

⑥ ⑤でコンビニを選択すると、以下の上図のような、必要事項入力ページに行き、入力し「入力内容 を確認する」をクリックすると、下図のような「入力情報確認」のページに行きます。

|                                                                                                    |                                                                           |                                                            |                                                                                                    |         | 内容                        |
|----------------------------------------------------------------------------------------------------|---------------------------------------------------------------------------|------------------------------------------------------------|----------------------------------------------------------------------------------------------------|---------|---------------------------|
|                                                                                                    |                                                                           | - <u>-</u> コンビ                                             | 二でのお支払い                                                                                                    | 05×1401 |                           |
|                                                                                                    |                                                                           | 必要事項を入力して<br>*は必須入力                                        | - ください。                                                                                                    | 店舗名     | (公社) 日本山岳・スァ<br>ツクライミング協会 |
|                                                                                                    |                                                                           |                                                            |                                                                                                    | 取引ID    | 173067438145              |
|                                                                                                    |                                                                           | 氏名*                                                        | 姓<br>※それぞわ全角6文字表で 名                                                                                                    | ご注文内容   | 大会参加費等                    |
|                                                                                                    |                                                                           |                                                            | ※「高"等外字やその他一部文字は使用不可                                                                                                    | 金額      | 3,000 円                   |
|                                                                                                    |                                                                           | フリガナ                                                       | 姓 名<br>※それぞれカナ12次字まで<br>毎年可能文字について                                                                                                    |         | 2018/07/12 23:59:59       |
| Г                                                                                                    | 1 书学习效 8 世 …                                                              | 電話番号*                                                      | ※ハイフン(-)なし                                                                                                    |         |                           |
|                                                                                                    | 人刀元「後クリッ                                                                  | 7                                                          |                                                                                                    |         |                           |
|                                                                                                    |                                                                           |                                                            | _                                                                                                    |         |                           |
| L                                                                                                    |                                                                           |                                                            | 入力内容を確認する                                                                                                    |         |                           |
| L                                                                                                    |                                                                           |                                                            | 入力内容を確認する                                                                                                    |         |                           |
| L                                                                                                    |                                                                           |                                                            | 入力内容を確認する                                                                                                    |         |                           |
| L                                                                                                    |                                                                           |                                                            | 入力内容を確認する                                                                                                    |         |                           |
|                                                                                                    |                                                                           |                                                            | 入力内容を確認する                                                                                                    |         |                           |
| tps://link.paygent.co.jp/v/                                                                                     | cvn/confirm.html                                                          |                                                            | 入力内容を確認する                                                                                                    |         |                           |
| tps://link.paygent.co.jp/v/<br>2計)日本山岳・スポーツ                                                                     | cvn/confirm.html<br>クライミング協会                                              |                                                            | 入力内容を確認する                                                                                                    |         |                           |
| tps://link.paygent.co.jp/v/<br>社) 日本山岳・スポーツ                                                                     | cvn/confirm.html<br>クライミング協会                                              |                                                            | 入力内容を確認する                                                                                                    |         |                           |
| .ps://link.paygent.co.jp/v/<br>総社) 日本山岳・スポーツ<br>コンビニでのお                                                         | cvn/confirm.html<br>クライミング協会<br>支払い                                       | 264                                                        | 入力内容を確認する                                                                                                    |         |                           |
| ps://link.paygent.co.jp/v/<br>社)日本山岳・スポーツ<br>ニーコンビニでのお<br>入力情報をご確認ください。                                         | <sub>Evn/confirm.html</sub><br>クライミング協会<br>支払い                            | #33                                                        | 入力内容を確認する         2払い内容         KA       (公社) 日本山岳・スポー<br>ソクライミング協会                                                                                                    |         |                           |
| ps://link.paygent.co.jp/v/<br>社)日本山岳・スポーツ<br>コンビニでのお<br>い力情報をご確認ください。<br>氏名 伊                                   | cvn/confirm.html<br>クライミング協会<br>支払い                                       | <b>支払</b><br>設現                                            | 入力内容を確認する<br>を払い内容<br>総<br>(分社)日本山岳・スポー<br>ックライミング協会<br>IID 173067438145                                                                                                    |         |                           |
| ps://link.paygent.co.jp/v/<br>社)日本山岳・スポーツ<br>コンビニでのお<br>入力情報をご確認ください。<br>氏名 伊                                   | zvn/confirm.html<br>クライミング協会<br>支払い<br>勢 遠                                | よう                                                         | 入力内容を確認する         た払い内容         総査       (公社) 日本山岳・スポー<br>ツクライミング協会         IID       173067438145         E文内容       大会参加農等                                                                                             |         |                           |
| ps://link.paygent.co.jp/v/       社)日本山岳・スポーツ       コンビニでのお       入力情報をご確認ください。       氏名     伊       フリガナ     イセ | cvn/confirm.html<br>クライミング協会<br>支払い<br>勢 遠<br>り39                         |                                                            | スカ内容を確認する         支払い内容         総社)日本山岳・スポー<br>ツクライミング協会         IIID 173067438145         比内容         大会参加農等         調 3,000 円                                                                                          |         |                           |
| ps://link.paygent.co.jp/v/<br>社)日本山岳・スポーツ<br>コンピニでのお<br>入力情報をご確認ください。<br>氏名 伊<br>7)がナ 作<br>電話番号                 | zvn/confirm.html<br>クライミング協会<br>支払い<br>勢 遼<br>りョウ                         | <b>支</b> な<br>音点<br>三二二二二二二二二二二二二二二二二二二二二二二二二二二二二二二二二二二二二  | スカ内容を確認する         と払い内容         総合       (分社)日本山岳・スポー<br>ツクライミング協会         NID       173067438145         ロワ       173067438145         ロ文内容       大会参加教等         福       3,000 円         昭初期限       2018/07/12 23:59:59 |         |                           |
| ps://link.paygent.co.jp/v/<br>注) 日本山岳・スポーツ<br>コンビニでのお<br>入力情報をご確認ください。<br>氏名 伊<br>別がす 12<br>電話番号<br>よろしければ.     | cvn/confirm.html<br>クライミング協会<br>支払い<br>勢 遠<br>りョク<br>お支払い情報取得ボタンを押してください。 | ため<br>第二日<br>第二日<br>第二日<br>第二日<br>第二日<br>第二日<br>第二日<br>第二日 | スカ内容を確認する<br>た払い内容<br>総名 (公社)日本山岳・スポー<br>ックライミング協会<br>加り 173067438145<br>主文内容 大会参加政等<br>編 3,000 円<br>四時効功期限 2018/07/12 23:59:59                                                                                          |         |                           |

(7) ⑥で、「お支払い情報取得」をク リックすると、右図のようなページ に行き、支払う際の受付番号が表示 されます。

店舗名

余額

お支払い期限

法

3 000円

LAWSON

嚻

**𝔅 Ⴘ**−つル K

בכנש 🕾

す。

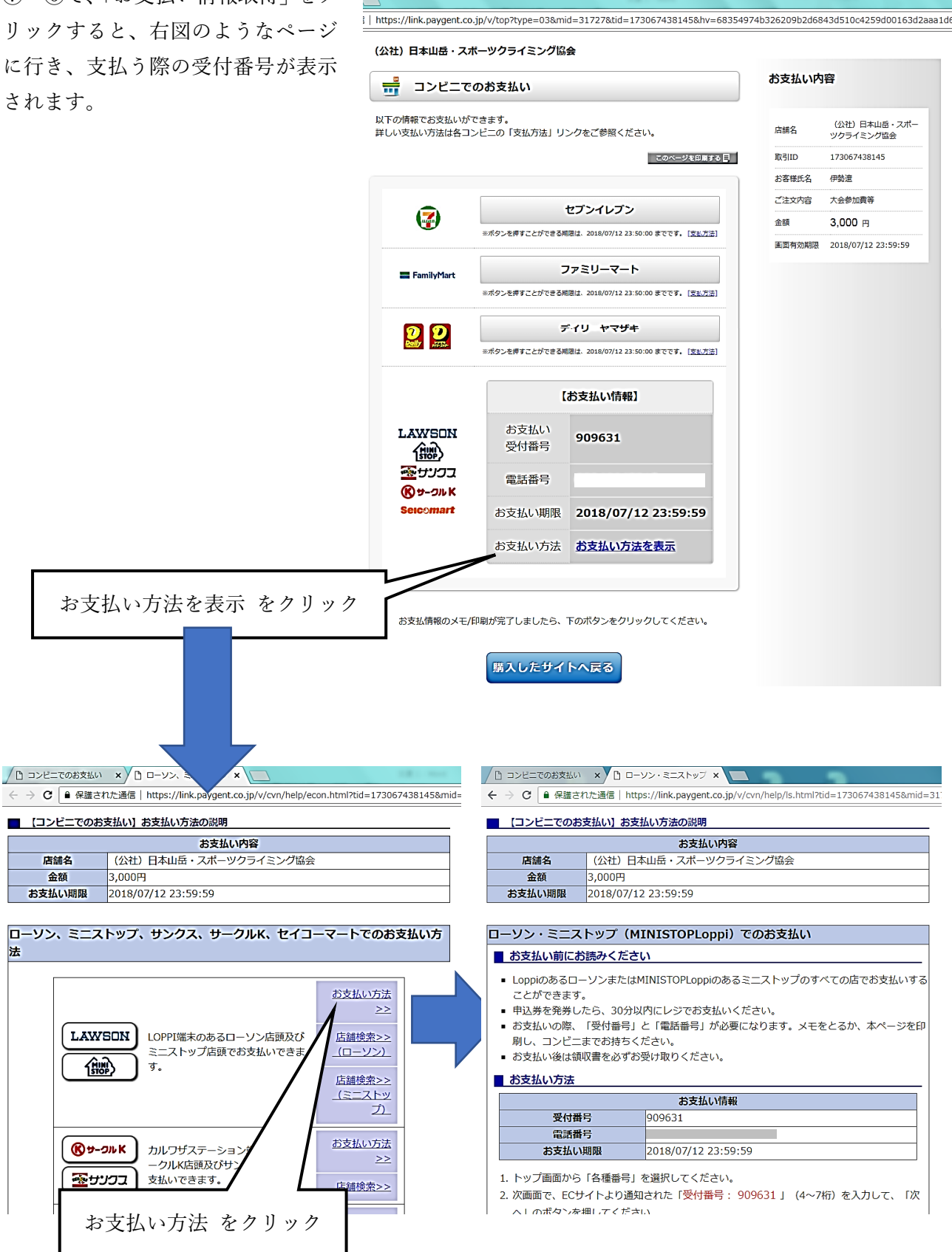

## ⑧入金済み 登録済みの確認

入金されるとこの画面になります。 これで、登録完了です。

| e > c           | <ul> <li>保護され</li> </ul> | た通信 | https://ma | anager.jma- | ·cli… ☆ | ٩ | • | Ø  | 0  | 1 |
|-----------------|--------------------------|-----|------------|-------------|---------|---|---|----|----|---|
| IMSCA           |                          |     |            |             |         |   | 0 | 高等 | 学校 |   |
| ホーム 道           | 手一覧                      | 支払い | 1          |             |         |   |   |    |    |   |
| 選手一覧            |                          |     |            |             |         |   |   |    |    |   |
| 犬態: ● 刍<br>検索する | ेर 💿                     | 支払待 | ち 🌑 登      | 録済み         |         |   |   |    |    |   |

| C G Bant                      | MI https://manager.tma-climbing.o |                            | <b>B</b> 0                                | 1                                                                                                    |
|-------------------------------|-----------------------------------|----------------------------|-------------------------------------------|----------------------------------------------------------------------------------------------------|
| IMSCA                         |                                   |                            | 391                                       | 10                                                                                                    |
| on one                        |                                   | 0                          | コクアウ                                      | 5                                                                                                    |
| 木一ム 選手一覧                      | 変払い                               |                            |                                           |                                                                                                    |
| 選手一覧                          |                                   |                            |                                           |                                                                                                    |
|                               |                                   |                            |                                           | _                                                                                                    |
| 秋殿: 🝙 全て 🌰 支                  | 私待ち 🌑 登録済み                        |                            |                                           |                                                                                                    |
| 状態:   全て    支   検索する          | 払待ち 🔘 登録済み                        |                            |                                           |                                                                                                    |
| 状態: 💿 全て 🌑 支<br>検索する          | 品待ち 🔘 登録済み                        |                            |                                           |                                                                                                    |
| 秋感: ● 全て ● 支<br>検索する<br>選手リスト | 払待ち 💮 登録済み                        |                            |                                           |                                                                                                    |
| 秋感: ● 全て ● 支<br>検索する<br>選手リスト | 払待ち 🔘 登録済み                        | g                          | 登録済み                                      | 1201                                                                                                    |
| 秋懸: ● 全て ● 支<br>検索する<br>選手リスト | 払待ち 🔘 登録済み                        | 1                          | 登録済み<br>登録済み                              | 201120                                                                                                    |
| 状態: ● 全て ● 支<br>検索する<br>選手リスト | 払待ち ● 登録済み                        | 2                          | 2部済み<br>2録済み<br>2録済み                      | Set and the set of the set of the |
| 状態: ● 全て ● 支<br>検索する<br>選手リスト | 払待ち ● 登録済み                        | 2<br>2<br>2<br>2           | 登録済み<br>登録済み<br>登録済み<br>登録済み              |                                                                                                    |
| 状態: ● 全て ● 支<br>検索する<br>選手リスト | <b>払待ち ◎ 登録済み</b>                 | 9<br>9<br>9<br>9<br>9<br>9 | 22録済み<br>22録済み<br>22録済み<br>22録済み<br>22録済の |                                                                                                    |

## ⑨選手 ID 確認

| / 🎦 JMSCA Manager | shigeyuki _ 🗆        | x |
|-------------------|----------------------|---|
| ← → C ● 保護さい      | ··通信   https://··· ☆ | : |
| JMSCA             | 高等学校                 | * |
|                   | ロクアウト                | 1 |
| ホーム 選手一覧          | 支払い                  | - |
| <u>選手一覧</u> > 詳細  |                      | I |
| 選手情報              |                      | I |
| 選手ID              | ·,                   | 1 |
| 名前                |                      | I |
| なまえ               |                      | I |
| 生年月日              | 2000年月日              | I |
| 年齢                | 歳                    | I |
| 登録情報              |                      | I |
| 年度                | 2018                 | 1 |
| カテゴリー             | B登録                  | I |
| 状態                | 支払待ち                 |   |
| 登録日               | 2018年3月、日            |   |
| 確認日               | 2018年3月 日            | • |

選手一覧の詳細で選手 ID で番号確認できます。

支払が済んでいないと 支払待ち 支払が済んでいると 登録済み になります。